## **User Guide**

# How to assign EPF Contribution Rates v3.0.0

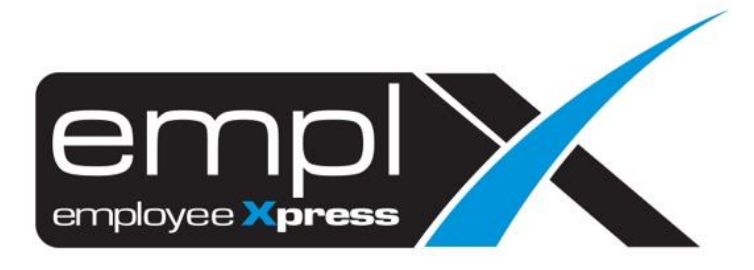

### Contents

| How to assign EPF Contribution Rates                                                                         | . 2 |
|----------------------------------------------------------------------------------------------------|-----|
| Method 1: Assign rates through Payroll module                                                                | . 2 |
| Method 2: Assign Contribution Rates through API/Excel File                                                   | . 3 |
| Table 1: A list of successful, potential alerts / error (data record is skipped) & proposed solutions given. | . 7 |
| To Verify the Assigned data Record(s)                                                                        | . 8 |
| To Edit the Assigned Record(s)                                                                               | . 9 |
| Delete the Assigned Record(s) 1                                                                              | 10  |
| To Check EPF Amount under EPF Table                                                                          | 11  |

#### HOW TO ASSIGN EPF CONTRIBUTION RATES

Method 1: Assign rates through Payroll module

1. Access to Payroll -> Assign Alw/Ded through Payroll module.

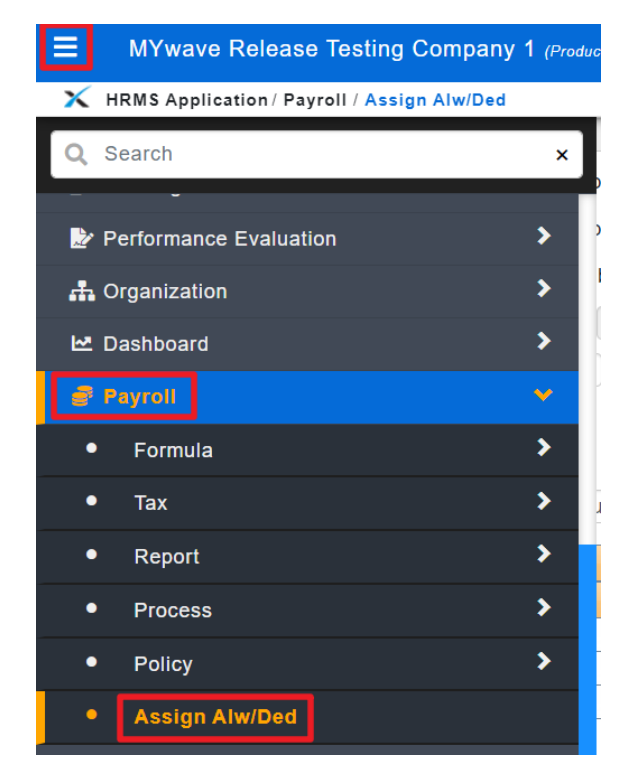

- 2. Access to "Assignment" [1<sup>st</sup> tab]
- 3. Select "EPF"
- 4. Select date range
- 5. Insert EPF rates in percentage % (e.g.: 11%)
- 6. Filter out employee(s) (if any)
- 7. Select employee(s) which applicable to the contribution rate.
- 8. Click "Assign"

| × | HRMS Application / Payroll / |
|---|------------------------------|
| _ |                              |

| Assignment Record |     |                                              |                           |         |                              |                 |
|-------------------|-----|----------------------------------------------|---------------------------|---------|------------------------------|-----------------|
| 2                 |     |                                              |                           |         |                              |                 |
| Assignment        |     |                                              |                           |         |                              |                 |
|                   |     |                                              |                           |         |                              | 8 Assign Cancel |
| Туре              |     | O Allowance                                  | ~                         |         |                              |                 |
|                   |     | O Salary Deduction                           | ~                         |         |                              |                 |
|                   |     | o salary beddetion                           |                           |         |                              |                 |
|                   |     | O Expenses                                   | ~                         |         |                              |                 |
|                   |     | O Statutory (employer contr                  | ibution) - 🗸              |         |                              |                 |
|                   | 1   | <ul> <li>Statutory (employee cont</li> </ul> | ribution) EPF 🗸 3         |         |                              |                 |
|                   |     | O Employer Contribution                      | - ~                       |         |                              |                 |
|                   |     | O Bonofit in Kind                            |                           |         |                              |                 |
|                   |     | O Dellelit III Kiliti -                      | •                         |         |                              |                 |
| Valid Date        | - 1 | Year 2021 V Month                            | 01 - Year Month -         | × *     |                              |                 |
| Amount or % •     | 5   | 11 (%) Or -                                  | ~                         |         |                              |                 |
|                   |     |                                              |                           |         |                              |                 |
| Apply to Employee | 6   | Filter Pay Group                             | From Employee No          | - Selec | t (Total no of employees 8 ) |                 |
|                   |     |                                              |                           |         |                              |                 |
|                   |     | Employee No.                                 | Employee Name             |         | Pay Group                    |                 |
|                   | - 1 | 10002731233                                  | FARIZA BT ISMAIL          |         | Employees (Group Tb)-Medical |                 |
|                   | - 1 | 10002731234                                  | TAN HAN POL               |         |                              |                 |
|                   | 7   | 1000273346                                   | PRAMANIL MD AMDADUL HAQUE |         |                              |                 |
|                   | - 1 | 1000273986                                   | FARIZA BT ISMAIL          |         |                              |                 |
|                   | - 1 | 1000273997                                   | PRAMANIL MD AMDADUL HAQUE |         |                              |                 |
|                   | - I | <b>2</b> 1001                                | Ahmad bin Abu             |         | CEO                          |                 |

Method 2: Assign Contribution Rates through API/Excel File

1. Access to API -> API Program module.

| ■ MYwave Release Testing            | Company 1 (Product    |
|-------------------------------------|-----------------------|
| 🗙 HRMS Application / API / API Prog | ıram                  |
| Q Search                            | ×                     |
| - Č                                 |                       |
| 🛓 E-Time Card                       | >                     |
| ✤ Travel Request                    | > -                   |
| 되 Training (Lite)                   | >                     |
| 되 Training                          | <b>&gt;</b>           |
| 🏂 Performance Evaluation            | > <mark>-</mark>      |
| 击 Organization                      | >                     |
| 🗠 Dashboard                         | >                     |
| 🔮 Payroll                           | >                     |
| 📕 GL Report                         | >                     |
| Custom Report                       | >                     |
| Payroll Report                      | >                     |
| 🔅 Company Setup                     | >                     |
| 🖥 API                               | *                     |
| API Access Setup                    |                       |
| API Program                         |                       |
| About Emplx Privacy Policy ©        | Copyright 2007 - 2020 |

- 2. Access to "API Program" [1<sup>st</sup> tab]
- 3. Select Program: [Load Employee EPF Contribution Percentage]
- 4. Click "Download Template".

| API           |                             |                |           |            |
|---------------|-----------------------------|----------------|-----------|------------|
| Program :     | Load Employee EPF Contribut | ion Percentage | ✓ Downloa | d Template |
| Upload File : | Browse No file selected.    | Upload         |           |            |

5. Click on "XLSX" to download the ".xlsx" format in excel file.

| X | HRMS Application / API / API Program                   |                                                                                                    |  |
|---|--------------------------------------------------------|----------------------------------------------------------------------------------------------------|--|
| A | PI Program API Log Report                              |                                                                                                    |  |
|   | API Program : Load Employee EPF Contribution percent   | age (Beta) • Download Template                                                                     |  |
|   | Maximum file size per attachment is 3MB. Only xis, xis | Download Template For Employee_EPF_Assign You can download template file in the following formats: |  |
|   |                                                        | Click                                                                                              |  |
|   |                                                        | Close                                                                                              |  |
|   |                                                        |                                                                                                    |  |

6. **Open** the Excel file and **fill in** the details.

| 6                     | י לי י                                                                                                    |                                                                                                    |                                                                                                    |                                                                                                    |                                                                                                    | Employee                                                           | e_EPF_Assign_tem                                                  | plate (5).xlsx - Excel                                      |                    |
|-----------------------|----------------------------------------------------------------------------------------------------|----------------------------------------------------------------------------------------------------|----------------------------------------------------------------------------------------------------|----------------------------------------------------------------------------------------------------|----------------------------------------------------------------------------------------------------|--------------------------------------------------------------------|-------------------------------------------------------------------|-------------------------------------------------------------|--------------------|
| Fi                    | le Home Insert                                                                                                    | Page Layout                                                                                                    | Formulas Data                                                                                                | Review Vie                                                                                              | ew Help Q                                                                                                    | Tell me what                                                       | you want to do                                                    |                                                             | , I                |
| Pa                    | Calibri                                                                                                    | ∨ 11 ∨<br>⊥ ~   ⊞ ~   &                                                                                                |                                                                                                    |                                                                                                    | 방 Wrap Text<br>코 Merge & Center 국                                                                                                    |                                                                    | √<br>%                                                            | Conditional Format as Cell<br>Formatting × Table × Styles × | Insert Delete Form |
| Cil                   | Doard 19                                                                                                    | Font                                                                                                    | 121                                                                                                    | Alignmen                                                                                                | ıL                                                                                                    |                                                                    | umper 12                                                          | Styles                                                      | Cells              |
| A9                    | · · · · · · · · · · · · · · · · · · ·                                                                                                 | Jx                                                                                                    |                                                                                                    |                                                                                                    |                                                                                                    |                                                                    |                                                                   |                                                             |                    |
|                       | A                                                                                                    | В                                                                                                    | C                                                                                                    | D                                                                                                    | E                                                                                                    | F                                                                  | G                                                                 | H I J                                                       | K L                |
| 2<br>3<br>4<br>5<br>6 | Note: The data reco<br>1. Employee numb<br>2. If there is an exis<br>assignment, system<br>3. If system detects<br>4. Do not remove t | ord can only be i<br>er must be valid,<br>ting assignment<br>n will automatica<br>s any existing EP<br>he header row ( | uploaded success<br>t which is still acti<br>ally end dated it to<br>F assignment with<br>row No. 7 & 8) (sa | tully if all criteri<br>ive and the effec<br>o a month prior<br>i Future Effectiv<br>imple), please fil | <ul> <li>below being fulfil</li> <li>ctive end month is</li> <li>to the start month</li> <li>Period, that data</li> <li>II-in the details fror</li> </ul> | led -<br>not set or if<br>of the new<br>record itse<br>m row No. S | t is overlapped<br>assignment.<br>If will be disable<br>) onward. | with the new<br>ed automatically.                           | Take Note          |
| 7                     | * EMPNO                                                                                                    | EMP NAME                                                                                                    | * PERCENTAGE                                                                                                 | * YEAR (from)                                                                                           | * MONTH (from)                                                                                                    | YEAR (to)                                                          | MONTH (to)                                                        | Note: Do Not Rem                                            | 9101               |
| 8                     | ABC123                                                                                                    | EMPLOYEE A                                                                                                    | 11                                                                                                    | 2020                                                                                                    | 1                                                                                                    |                                                                    |                                                                   |                                                             |                    |
| 9                     |                                                                                                    |                                                                                                    |                                                                                                    |                                                                                                    |                                                                                                    |                                                                    |                                                                   |                                                             |                    |
| 10                    |                                                                                                    |                                                                                                    |                                                                                                    |                                                                                                    |                                                                                                    |                                                                    |                                                                   |                                                             |                    |
| 12                    |                                                                                                    |                                                                                                    |                                                                                                    |                                                                                                    |                                                                                                    |                                                                    |                                                                   |                                                             |                    |
| 13                    |                                                                                                    |                                                                                                    |                                                                                                    |                                                                                                    |                                                                                                    |                                                                    |                                                                   |                                                             |                    |
| 14                    |                                                                                                    |                                                                                                    |                                                                                                    |                                                                                                    |                                                                                                    |                                                                    |                                                                   | Fill in details h                                           | lere               |
| 15                    |                                                                                                    |                                                                                                    |                                                                                                    |                                                                                                    |                                                                                                    |                                                                    |                                                                   |                                                             |                    |
| 16                    |                                                                                                    |                                                                                                    |                                                                                                    |                                                                                                    |                                                                                                    |                                                                    |                                                                   |                                                             |                    |
| 17                    |                                                                                                    |                                                                                                    |                                                                                                    |                                                                                                    |                                                                                                    |                                                                    |                                                                   |                                                             |                    |
| 18                    |                                                                                                    |                                                                                                    |                                                                                                    |                                                                                                    |                                                                                                    |                                                                    |                                                                   |                                                             |                    |
| 20                    |                                                                                                    |                                                                                                    |                                                                                                    |                                                                                                    |                                                                                                    |                                                                    |                                                                   |                                                             |                    |
| 21                    |                                                                                                    |                                                                                                    |                                                                                                    |                                                                                                    |                                                                                                    |                                                                    |                                                                   |                                                             |                    |
| 22                    |                                                                                                    |                                                                                                    |                                                                                                    |                                                                                                    |                                                                                                    |                                                                    |                                                                   |                                                             |                    |
| 23                    |                                                                                                    |                                                                                                    |                                                                                                    |                                                                                                    |                                                                                                    |                                                                    |                                                                   |                                                             |                    |
| 24                    |                                                                                                    |                                                                                                    |                                                                                                    |                                                                                                    |                                                                                                    |                                                                    |                                                                   |                                                             |                    |

**Important Notes:** The data record can only be uploaded <u>successfully</u> if <u>all criteria</u> <u>below</u> being <u>fulfilled</u> -

- i. Employee number must be valid.
- ii. If there is an existing **assignment which is still active** and the effective end month is **not set or it is overlapped** with the new assignment, system will **automatically end dated it** to a month prior to the start month of the new assignment.

E.g: *Existing assignment* - Start Month: 2020-01, End Month: '**blank**' *OR* Start Month: 2020-01, End Month: '**2021-09**' and *new assignment* Start Month: **2021-01**, then the **End Month** for those *existing assignment* will be set to **2020-12**.

- iii. If system detects any existing EPF assignment with **Future Effective Period**, that data record itself will be disabled automatically.
- iv. Do not remove the header row (row No. 7 & 8) (sample), please fill-in the details from row No. 9 onward.
- 7. "Save" the file after all information are filled up correctly.
- 8. "Browse" and select the "Updated excel file" -> click "Upload".

| PI Program  | API Loading Result API Log Report                             |
|-------------|---------------------------------------------------------------|
| API         |                                                               |
| Program     | : Load Employee EPF Contribution Percentage Download Template |
| Upload File | Browse imployee_EPF_Assign_template.xlsx Upload               |

- 9. Verify if the information which requires for uploading is displayed accurately.
- 10. Click "**Confirm**" to proceed with the file upload.

| API                                                 |                                         |                          |                               |                            |                   |                  |   |
|-----------------------------------------------------|-----------------------------------------|--------------------------|-------------------------------|----------------------------|-------------------|------------------|---|
|                                                     |                                         |                          |                               |                            |                   | _                |   |
| Program                                             | Load Em                                 | ployee EPF Contri        | ibution Percenta              | ge 🖌 Downloa               | d Template        |                  |   |
| Helena Fil                                          | Choose Fil                              | lo No filo chocon        |                               | I allowed                  |                   |                  |   |
| Upload Fil                                          | Ie : Choose File                        | B NO IIIe chosen         |                               | Upload                     |                   |                  |   |
|                                                     | Maximum file si                         | ize per attachment is 3M | 18. Only .xis, .xisx, .cr     | sv, .txt formats are allow | ed.               |                  |   |
|                                                     |                                         |                          |                               |                            |                   |                  |   |
|                                                     |                                         |                          |                               |                            |                   |                  |   |
| 1                                                   |                                         |                          |                               |                            |                   |                  |   |
| Data                                                |                                         |                          |                               |                            |                   |                  |   |
| Data                                                | eesfulk unloaded                        |                          |                               |                            |                   |                  |   |
| Data<br>File was succ                               | essfully uploaded                       |                          |                               |                            |                   |                  | - |
| Data<br>File was succ                               | essfully uploaded                       |                          |                               |                            |                   |                  | 3 |
| Data<br>ile was succ                                | cessfully uploaded                      |                          |                               |                            |                   |                  |   |
| Data<br>File was succ                               | EMP NAME                                | * PERCENTAGE             | * YEAR (from)                 | * MONTH (from)             | YEAR (to)         | MONTH (to)       |   |
| Data<br>ile was succ<br>* EMPNO<br>ABC123           | EMP NAME<br>EMPLOYEE A                  | * PERCENTAGE             | * YEAR (from)<br>2020         | * MONTH (from)             | YEAR (to)         | MONTH (to)       |   |
| Data<br>File was succ<br>* EMPNO<br>ABC123<br>10001 | EMP NAME<br>EMPLOYEE A<br>Tan Aik Cheng | * PERCENTAGE<br>11<br>11 | * YEAR (from)<br>2020<br>2021 | * MONTH (from)<br>1        | YEAR (to)<br>2021 | MONTH (to)<br>12 |   |

11. Processing completed message will pop-up -> click "Close" to view the Loading Result.

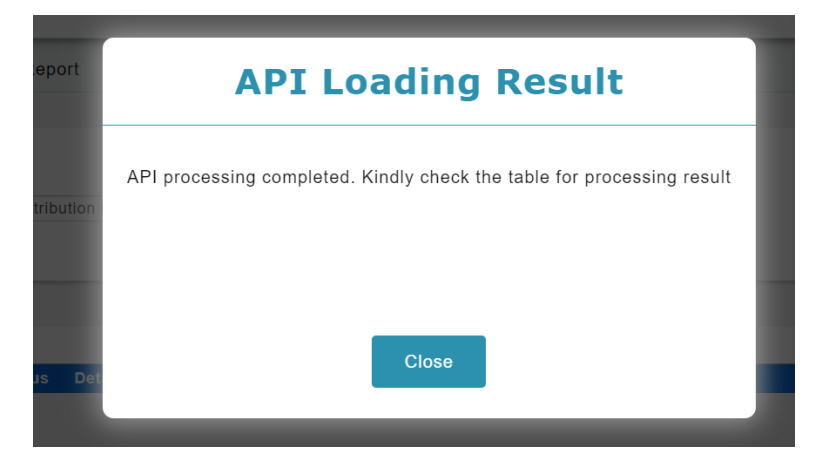

12. *If any Warning/Error detected*, kindly refer to the error message stated and do **update to the correct/valid data** in the Loading File as suggested in the Warning Message, re-upload again for those affected employee(s).

| MIS Application / API / API Program                                                                                                    |                                                                                                    |  |  |  |  |  |  |
|----------------------------------------------------------------------------------------------------|----------------------------------------------------------------------------------------------------|--|--|--|--|--|--|
| Program API Loading Result                                                                                                    | API Log Report                                                                                                    |  |  |  |  |  |  |
|                                                                                                    |                                                                                                    |  |  |  |  |  |  |
| Date : 2020.04.01                                                                                                    |                                                                                                    |  |  |  |  |  |  |
| Date . 2020-04-01                                                                                                    | •                                                                                                    |  |  |  |  |  |  |
| Program : Load Employee                                                                                                    | e EPF Contribution Percentage •                                                                                                    |  |  |  |  |  |  |
| Sequence : 7 ·                                                                                                    |                                                                                                    |  |  |  |  |  |  |
|                                                                                                    |                                                                                                    |  |  |  |  |  |  |
|                                                                                                    |                                                                                                    |  |  |  |  |  |  |
|                                                                                                    |                                                                                                    |  |  |  |  |  |  |
|                                                                                                    |                                                                                                    |  |  |  |  |  |  |
|                                                                                                    |                                                                                                    |  |  |  |  |  |  |
| Message                                                                                                    | Status Detail                                                                                                    |  |  |  |  |  |  |
| Message<br>Total row process : 3                                                                                                    | Status Detail                                                                                                    |  |  |  |  |  |  |
| Message<br>Total row process : 3<br>Success : 1                                                                                                    | Status Detail                                                                                                    |  |  |  |  |  |  |
| Message<br>Total row process : 3<br>Success : 1<br>Warning : 2                                                                                                    | Status Detail                                                                                                    |  |  |  |  |  |  |
| Message<br>Total row process : 3<br>Success : 1<br>Warning : 2<br>Error : 0                                                                                                    | Status Detail                                                                                                    |  |  |  |  |  |  |
| Message           Total row process         :         3           Success         :         1           Warning         :         2           Error         :         0           Input row: 9, data: A11003, DENISE         TANG FONG TENG, 30, 2020, 10, 2020, 10, 2020, 12                                                                           | Status     Detail       Success     Data record has successfully been uploaded.                                                                                                    |  |  |  |  |  |  |
| Message           Total row process         :         3           Success         :         1           Warning         :         2           Error         :         0           Input row: 9, data: A11003, DENISE         TANG FONG TENG, 30, 2020, 10, 2020, 12, 12           Input row: 10, data: A11005 , Pang         Jian Jie, 15, 20201, 12, . | Status       Detail         Success       Data record has successfully been uploaded.         Success       Data record has successfully been uploaded.         Warning       II WARNING II Newly assigned EPF contribution and action to update the Effective END Date in the assigned EPE contribution with an active status has EAILED missing or invalid YEAR (from): 20201*for the Employee No: "At1005*"] ata record skipped. |  |  |  |  |  |  |

<u>Table 1</u>: A list of successful, potential alerts / error (data record is skipped) & proposed solutions given.

| No. | Status  | Potential Error                                                                 | Solution Proposal                                                                                                |
|-----|---------|---------------------------------------------------------------------------------|----------------------------------------------------------------------------------------------------|
| 1   | Success | Data record has successfully been uploaded                                      | -                                                                                                    |
| 2   | Warning | Missing or unable to locate particular employee                                 | Please check if submitted Employee ID is a valid ID that exists in system or create a profile for this employee. |
| 3   | Warning | Employee has resigned                                                           | Please make sure submitted Employee ID is an <b>active employee</b> in system.                                   |
| 4   | Warning | Missing or invalid YEAR (from) value                                            | Please check if the inserted effective YEAR (from) is valid <b>(1900 - 9999 only)</b> .                          |
| 5   | Warning | Missing or invalid MONTH (from)<br>value                                        | Please check if the inserted effective MONTH (from) is valid <b>(1 to 12 only)</b> .                             |
| 6   | Warning | Missing or invalid Percentage                                                   | Please check if the inserted percentage/rate is valid (0 to 30 only).                                            |
| 7   | Warning | Invalid YEAR (to)                                                               | Please check if the inserted effective YEAR (to) is valid <b>(1900 - 9999 only)</b> .                            |
| 8   | Warning | Invalid MONTH (to)                                                              | Please check if the inserted effective MONTH (to) is valid <b>(1 to 12 only)</b> .                               |
| 9   | Warning | Inserted date range is earlier than<br>the effective starting year and<br>month | Please check if the inserted end date is valid                                                                   |
| 10  | Error   | Program error                                                                   | Please contact MYwave technical support team for further assistance                                              |

Table 1

#### TO VERIFY THE ASSIGNED DATA RECORD(S)

- 1. Access to **Payroll** Module -> **Assign Alw/Ded**
- 2. Access to "Record" [2<sup>nd</sup> tab]
- 3. Select Type: [Statutory (employee contribution)], Transaction: [EPF]
- 4. Select the employee(s) (*if necessary*)
- 5. Click "Retrieve"
- 6. Verify the data record(s)

| gnment Record                                   | roll / Assign Alw/Ded 1         |                    |                       |                           |                |           |          |        |                 |            |
|-------------------------------------------------|---------------------------------|--------------------|-----------------------|---------------------------|----------------|-----------|----------|--------|-----------------|------------|
| Record<br>Type<br>Transaction<br>Effective Date | : Statutory (<br>: EPF<br>: - V | employee contribut | 3<br>ion) ▼ Pa<br>Fro | y Group<br>om Employee No | : -<br>: A1100 | 3 •       | A11005   | •<br>4 |                 | 5 Retriev  |
| Employee No. 🗠                                  | Employee Name 🗠                 | Pay Group 🗠        | Base Code Name 🗠      | Entitlement 🗠             | From Date 🔺    | To Date 🐟 | Amount o | or % 🗠 | Year Paid Out 🧄 | Action     |
| A11003                                          | DENISE TANG FONG TENG           | MYWAVE             | EPF                   | Statutory (Employee)      | 2020-01        | 2020-12   | 11       |        |                 | Edit   Del |
| A11005                                          | Pang Jian Jie                   | Sales-Executive    | EPF                   | Statutory (Employee)      | 2020-01        | -         | 11 6     |        |                 | Edit   De  |
|                                                 |                                 |                    | Ŀ                     | (Page 1 of 1)             |                |           |          |        |                 |            |

#### TO EDIT THE ASSIGNED RECORD(S)

From Assign Alw/Ded -> Record [2<sup>nd</sup> tab] -> click "Edit"

| RMS Application / Pay | rroll / <mark>Assign Alw/Ded</mark> |                   |                  |                            |                |           |               |                 |               |
|-----------------------|-------------------------------------|-------------------|------------------|----------------------------|----------------|-----------|---------------|-----------------|---------------|
| ignment Record        | _                                   |                   |                  |                            |                |           |               |                 |               |
| Type<br>Transaction   | : Statutory (<br>: EPF              | employee contribu | ition) 🔹 Pa      | ay Group<br>om Employee No | : -<br>: A1100 | 3 - [     | ×             |                 | Retrieve      |
| Effective Date        | : • •                               | - *               |                  |                            |                |           |               |                 |               |
| Employee No. 🛪        | Employee Name 🖉                     | Pay Group 🗠       | Base Code Name 🗠 | Entitlement 😞              | From Date 🗠    | To Date 🗠 | Amount or % 🔿 | Year Paid Out 🧑 | Action        |
| A11003                | DENISE TANG FONG TENG               | MYWAVE            | EPF              | Statutory (Employee)       | 2020-01        | 2020-12   | 11            |                 | Edit   Delete |
| A11005                | Pang Jian Jie                       | Sales-Executive   | EPF              | Statutory (Employee)       | 2020-01        | -         | 11            |                 | Edit   Delete |
|                       |                                     |                   | 0                | (Page 1 of 1)              |                |           |               |                 |               |

- 2. Update the information
- 3. Then click "Save"

| MS Application / Payre                       | oll / Assign Alw/Ded  |                 |                   |                      |             |           |               |                 |              |
|----------------------------------------------|-----------------------|-----------------|-------------------|----------------------|-------------|-----------|---------------|-----------------|--------------|
| nment Record                                 |                       |                 |                   |                      |             |           |               |                 |              |
| Record<br>From Employee No<br>Effective Date | : A11005<br>: 2020 •  | 01 7 2          | Amount or %<br>To | : 11<br>: 2020 •     | (%) Or -    | Ţ         | 2             | 3 Sa            | Cancel       |
| Employee No. 🗠                               | Employee Name 💩       | Pay Group 🗠     | Base Code Name 🗠  | Entitlement 💩        | From Date 😞 | To Date 🗠 | Amount or % 🗠 | Year Paid Out 🗠 | Action       |
| A11003                                       | DENISE TANG FONG TENG | MYWAVE          | EPF               | Statutory (Employee) | 2020-01     | 2020-12   | 11            |                 | Edit   Delet |
| A11005                                       | Pang Jian Jie         | Sales-Executive | EPF               | Statutory (Employee) | 2020-01     | -         | 11            |                 | Edit   Delet |
|                                              |                       |                 | I                 | (Page 1 of 1) 🕨 💌    |             |           |               |                 |              |

#### DELETE THE ASSIGNED RECORD(S)

From Assign Alw/Ded -> Record [2<sup>nd</sup> tab] -> click "Delete"

| MS Application / Pay                            | rroll / Assign Alw/Ded          |                   |                  |                           |                |           |               |                 |               |
|-------------------------------------------------|---------------------------------|-------------------|------------------|---------------------------|----------------|-----------|---------------|-----------------|---------------|
| gnment Record                                   | _                               |                   |                  |                           |                |           |               |                 |               |
| Record<br>Type<br>Transaction<br>Effective Date | : Statutory (<br>: EPF<br>: - • | employee contribu | tion) • Paj      | y Group<br>om Employee No | : -<br>: A1100 | 3 - /     | ¥<br>411005   |                 | Retrieve      |
| Employee No. 🐟                                  | Employee Name 🗠                 | Pay Group 💩       | Base Code Name 🗠 | Entitlement 🗠             | From Date 🗠    | To Date 🐟 | Amount or % 🗠 | Year Paid Out 🗠 | Action        |
| A11003                                          | DENISE TANG FONG TENG           | MYWAVE            | EPF              | Statutory (Employee)      | 2020-01        | 2020-12   | 11            |                 | Edit Delete   |
| A11005                                          | Pang Jian Jie                   | Sales-Executive   | EPF              | Statutory (Employee)      | 2020-01        | 2020-12   | 11            |                 | Edit   Delete |
|                                                 |                                 |                   | H                | (Page 1 of 1)             |                |           |               |                 |               |

2. Select "OK" to confirm in removing the data record.

| ) | mywavesuite1.biz says       |  |
|---|-----------------------------|--|
|   | Confirm remove this record? |  |

3. Verify if the record is being deleted/removed.

| nment Record   | _               |                     |                  |                      |             |           |               |                 |             |
|----------------|-----------------|---------------------|------------------|----------------------|-------------|-----------|---------------|-----------------|-------------|
| Record         |                 |                     |                  |                      |             |           |               |                 | Retrieve    |
| Туре           | : Statu         | itory (employee cor | tribution) 🔻     | Pay Group            |             |           | *             |                 |             |
| Transaction    | : EPF           | *                   |                  | From Employee No     | : A11       | 003 -     | A11005        |                 |             |
| Effective Date | : -             | ¥ - Y               |                  |                      |             |           |               |                 |             |
| Employee No. 🗠 | Employee Name 🦂 | Pay Group 🗠         | Base Code Name 🤛 | Entitlement 🔿        | From Date 🗠 | To Date 🗠 | Amount or % 🗠 | Year Paid Out 🦂 | Action      |
| A11005         | Pang Jian Jie   | Sales-Executive     | EPF              | Statutory (Employee) | 2020-01     | 2020-12   | 11            |                 | Edit   Dele |
|                |                 |                     |                  |                      | -           |           |               |                 |             |

#### TO CHECK EPF AMOUNT UNDER EPF TABLE

1. Access to Payroll -> Tax -> **Statutory Setup** module.

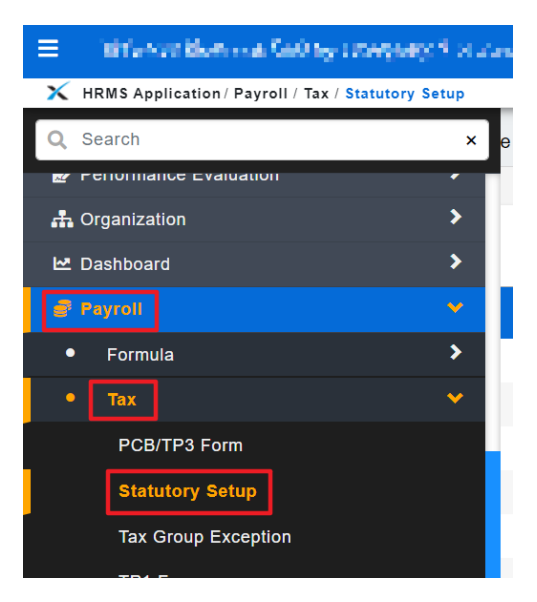

- 2. Click on 1<sup>st</sup> tab [**EPF Table**].
- 3. Select Year: [Eg: **2021-01**].
- 4. Identify which salary/wages range.
- 5. This is the **employee EPF contribution amount** following the respective salary/wages range and percentage (%) during the payroll processing.

| HRMS Application | / Payroll / Tax | / Statutory Setup |                                     |                          |                             |                             |            |         |
|------------------|-----------------|-------------------|-------------------------------------|--------------------------|-----------------------------|-----------------------------|------------|---------|
| F Table EIS      | Table SOC       | SO Table Income   | Tax Set-up Tax Relief Set-up        |                          |                             |                             |            |         |
| 2                |                 |                   |                                     |                          |                             |                             |            |         |
| ERE Table        |                 |                   |                                     |                          |                             |                             |            |         |
|                  | 3               |                   |                                     |                          |                             |                             |            |         |
| Year: 202        | 1-01 🗸          |                   |                                     |                          |                             |                             |            |         |
| From Salar       | / To Salary     | Employee EPF Co   | ntribution Employer EPF Contributio | n Total EPF Contribution | Employee EPF Contribution % | Employer EPF Contribution % | Group Name | Year    |
| 10.01            | 20              | 2                 | 3                                   | 5                        | 9                           | 13                          | А          | 2021-01 |
| 20.01            | 40              | 4                 | 6                                   | 10                       | 9                           | 13                          | А          | 2021-01 |
| 40.01            | 60              | 6                 | 8                                   | 14                       | 9                           | 13                          | A          | 2021-01 |
| 60.01            | 80              | 8                 | 11                                  | 19                       | 9                           | 13                          | A          | 2021-01 |
| 80.01            | 100             | 9 5               | 13                                  | 22                       | 9                           | 13                          | A          | 2021-01 |
| 4 100.01         | 120             | 11                | 16                                  | 27                       | 9                           | 13                          | A          | 2021-01 |
| 120.01           | 140             | 13                | 19                                  | 32                       | 9                           | 13                          | A          | 2021-01 |
| 140.01           | 160             | 15                | 21                                  | 36                       | 9                           | 13                          | Α          | 2021-01 |
| 160.01           | 180             | 17                | 24                                  | 41                       | 9                           | 13                          | A          | 2021-01 |
| 180.01           | 200             | 18                | 26                                  | 44                       | 9                           | 13                          | Α          | 2021-01 |
| 200.01           | 220             | 20                | 29                                  | 49                       | 9                           | 13                          | А          | 2021-01 |
| 220.01           | 240             | 22                | 32                                  | 54                       | 9                           | 13                          | A          | 2021-01 |
| 240.01           | 260             | 24                | 34                                  | 58                       | 9                           | 13                          | А          | 2021-01 |
| 260.01           | 280             | 26                | 37                                  | 63                       | 9                           | 13                          | A          | 2021-01 |
| 280.01           | 300             | 27                | 39                                  | 66                       | 9                           | 13                          | А          | 2021-01 |
| 200.04           | 220             | 20                | 40                                  | 74                       | 0                           | 10                          | ٨          | 2024.04 |